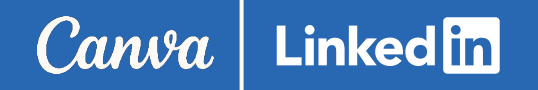

# Linked in Ads and Canva

CHIRCURY DICA

# Table of Contents

Click the chapter to jump to that section

What is the LinkedIn Ads app?

Design Your Creative

Connecting Your Canva and LinkedIn Ads Account

Setting Up Your LinkedIn Campaign Manager Account

Exporting to LinkedIn

Connect Your Canva Creative to LinkedIn Ads

FAQs and Tips

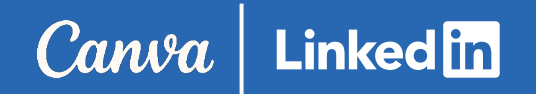

### What is the LinkedIn Ads x

Canva integration?

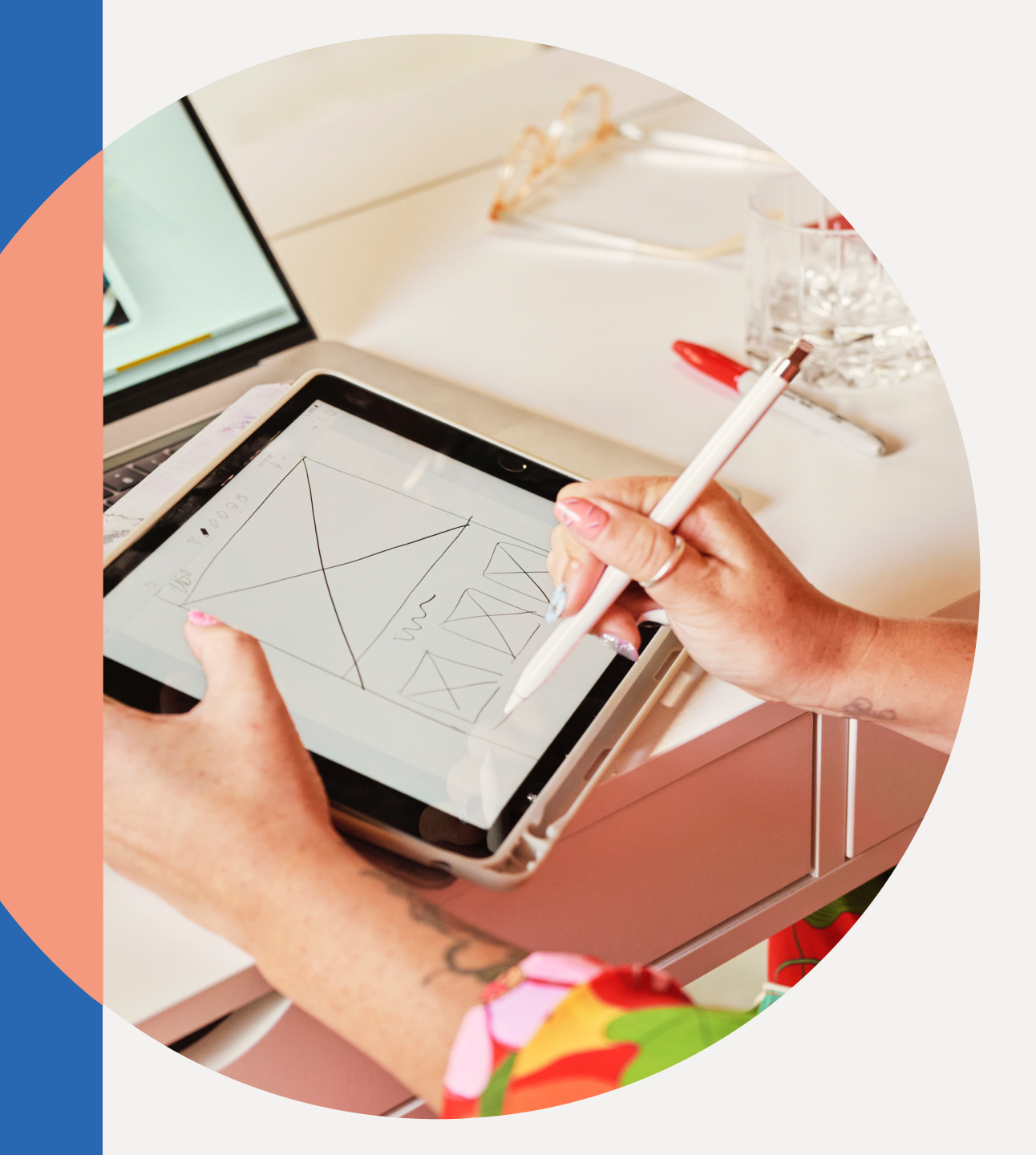

### Canva Linked in

### Why Canva and LinkedIn?

### **Enhanced Creativity**

Leverage templates optimized for LinkedIn to create beautiful, professional designs.

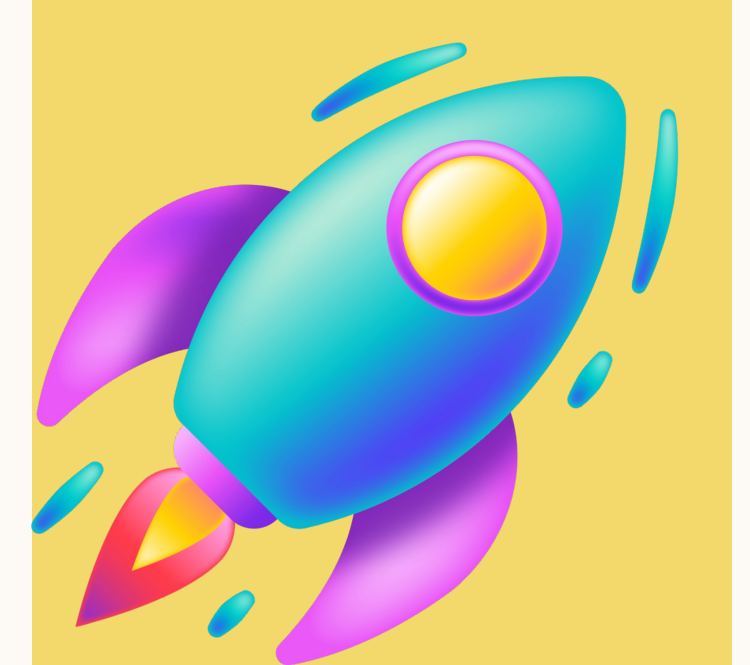

### **Streamlined Workflow**

Easily send designs to your LinkedIn Ad Account – getting your ad live faster.

### **Targeted Reach**

Use LinkedIn's unique professional targeting to reach an audience of over 1 billion professionals.

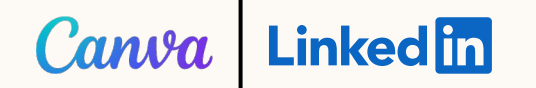

### **Requirements for Getting Started**

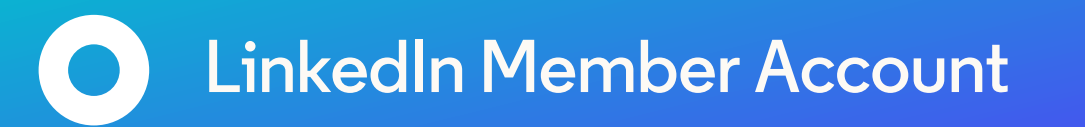

LinkedIn Ads Account

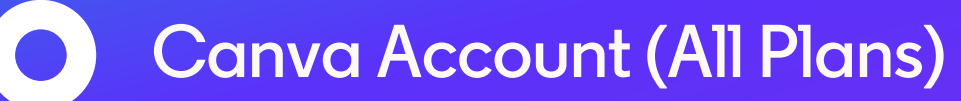

## **Design Your Creative**

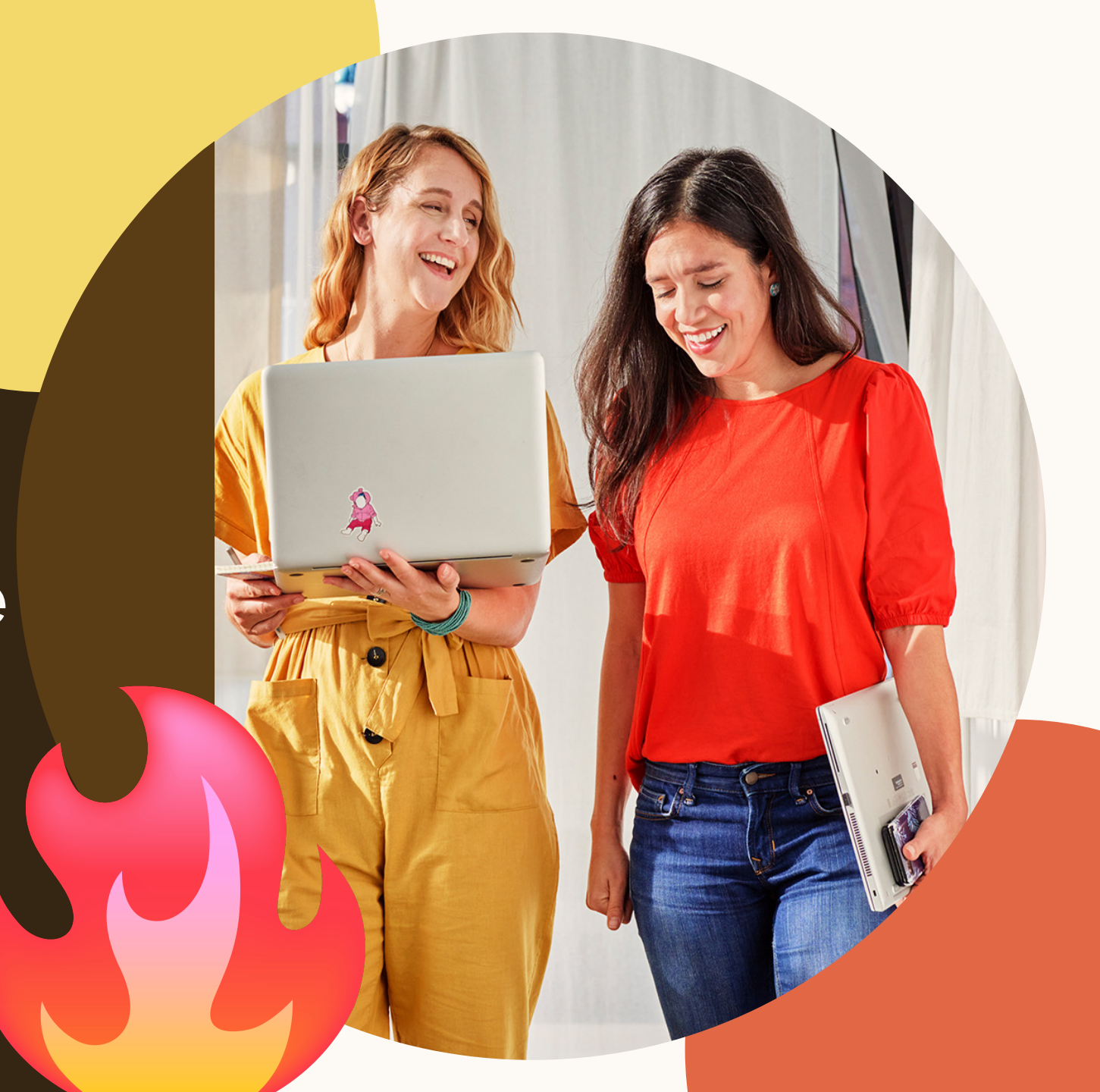

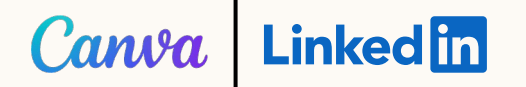

# Navigate to Canva's template library on the left-hand bar.

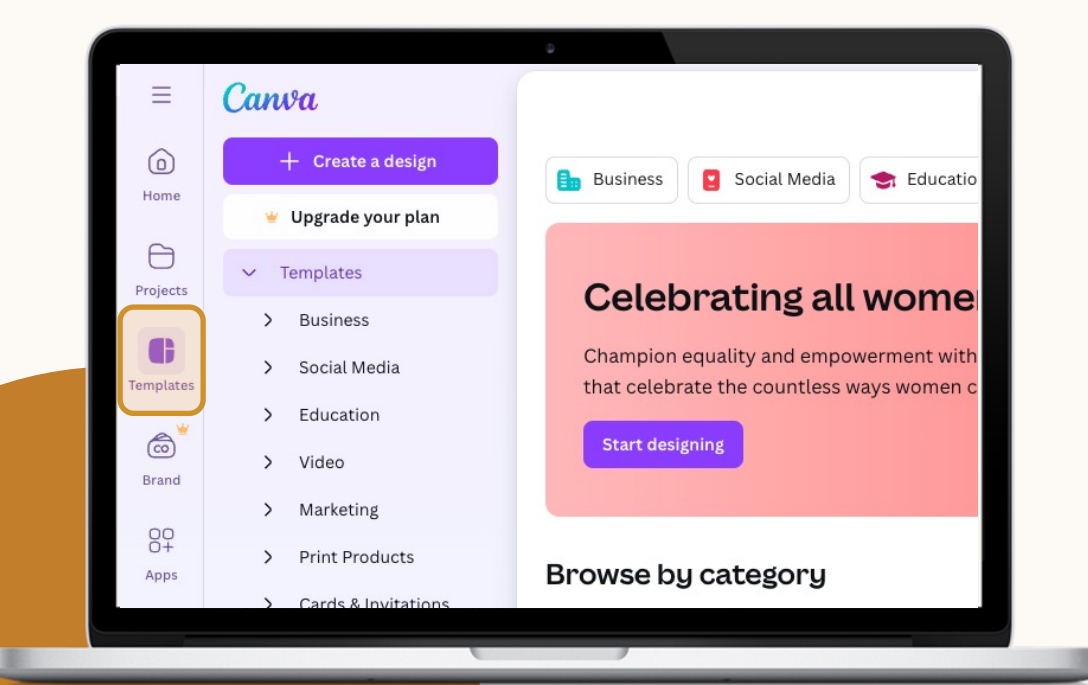

### STEP 2

Search "LinkedIn Video" to find templates optimize for LinkedIn. Select the template you'd like to use.

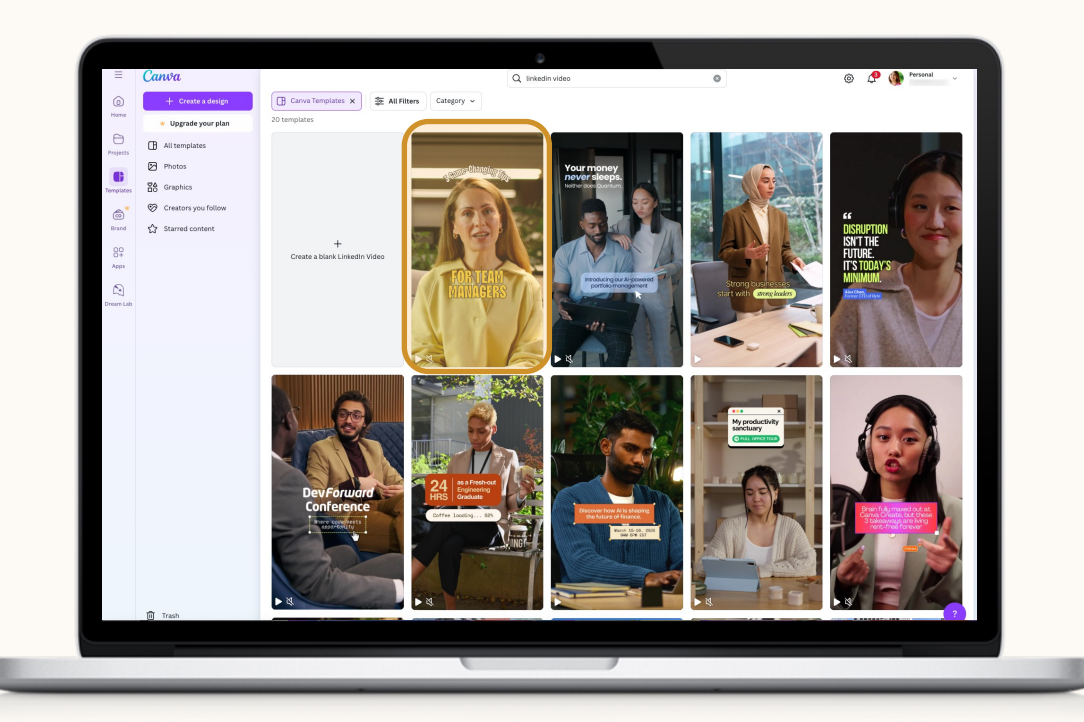

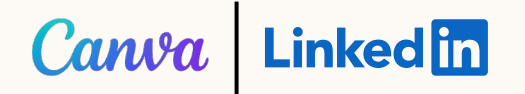

In the overview window, preview the template in full. Once you're ready to move forward, click "Customize this template."

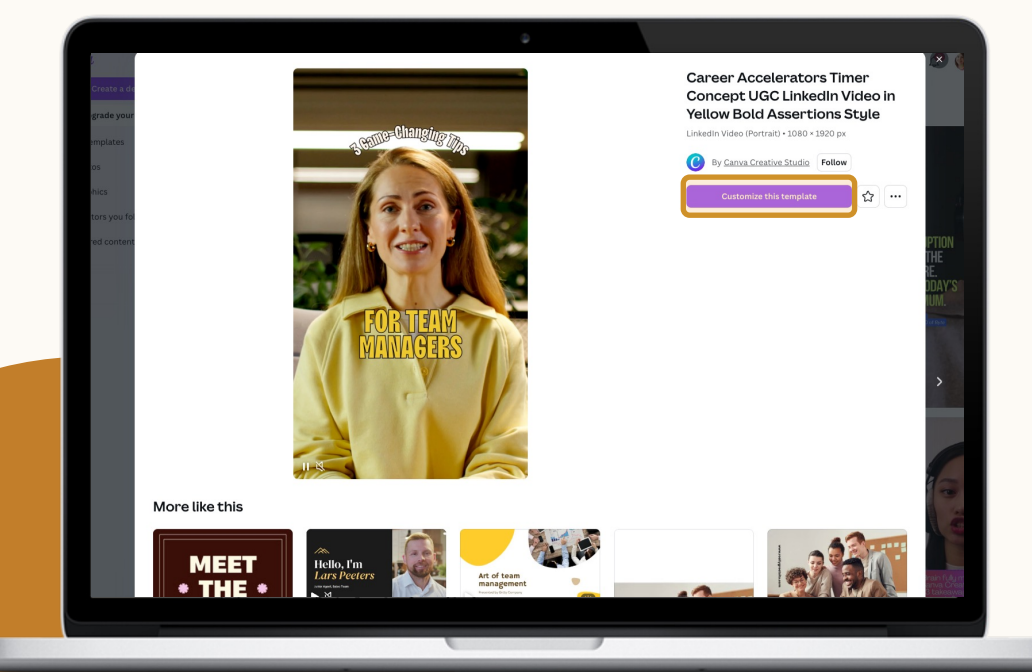

### STEP 4

#### Begin editing and designing your creative.

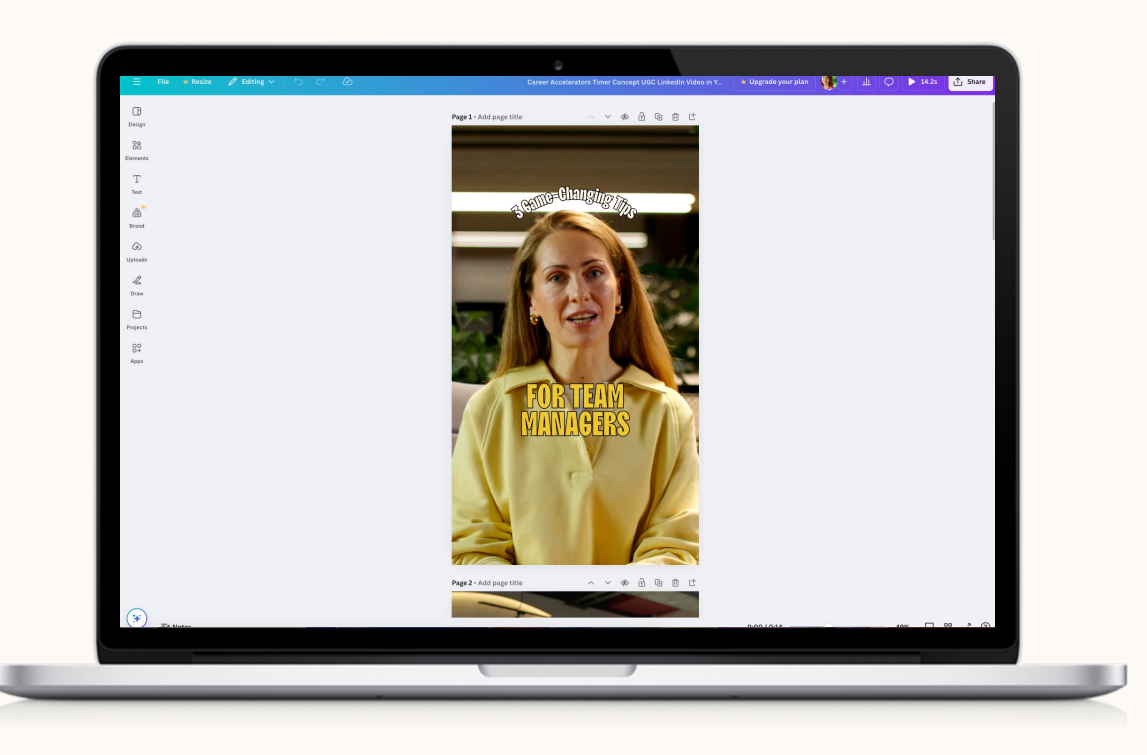

## Connecting Your Canva and LinkedIn Ads Account

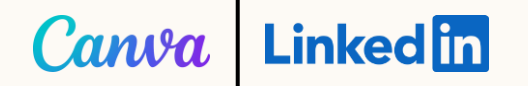

# Select the LinkedIn Ads App in the Canva Marketplace.

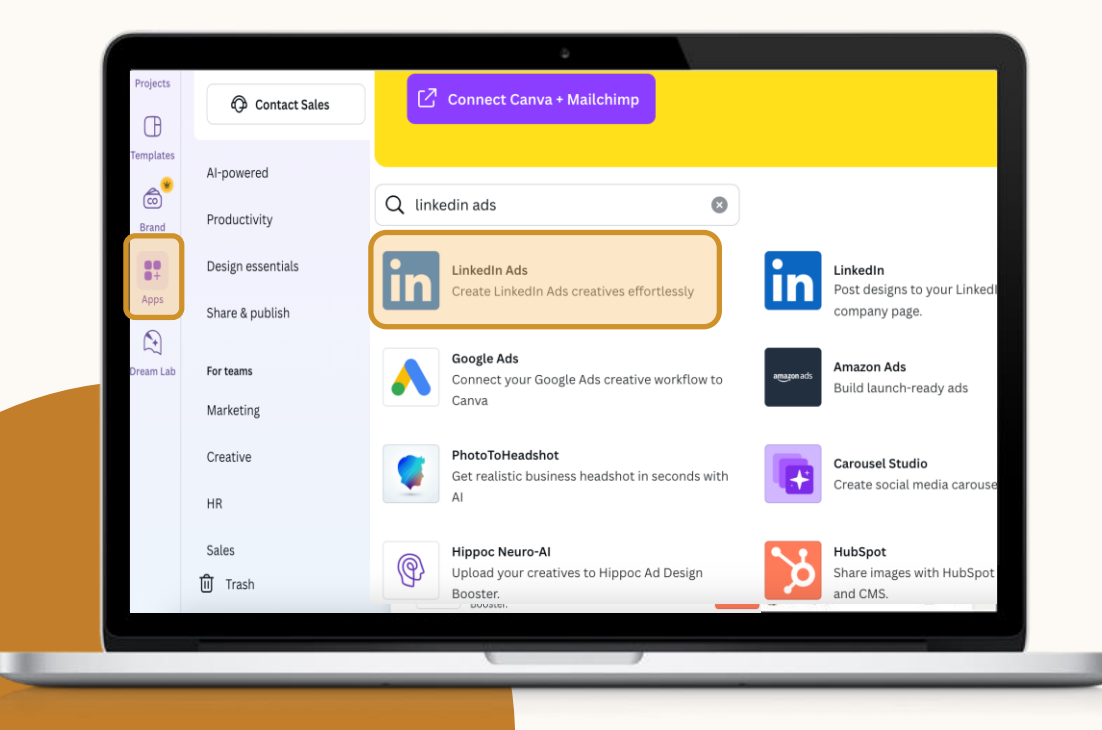

#### STEP 2

Select to either use in an existing design or use in a new design.

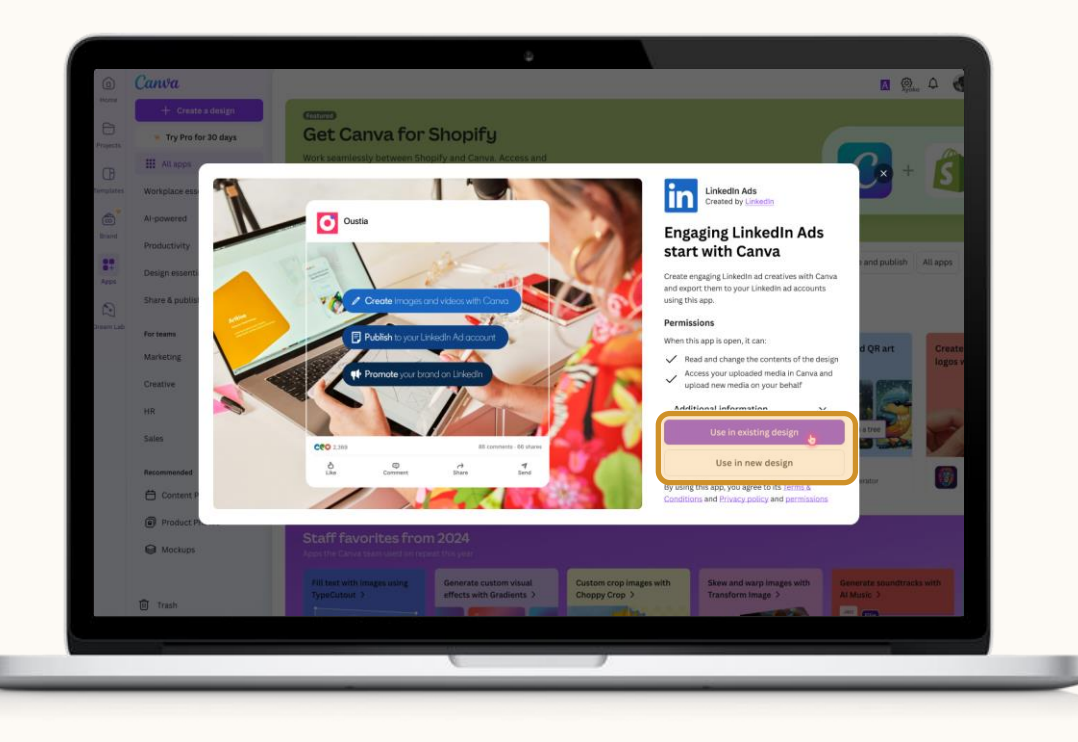

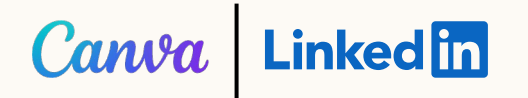

#### Click "Connect" on the left-hand bar.

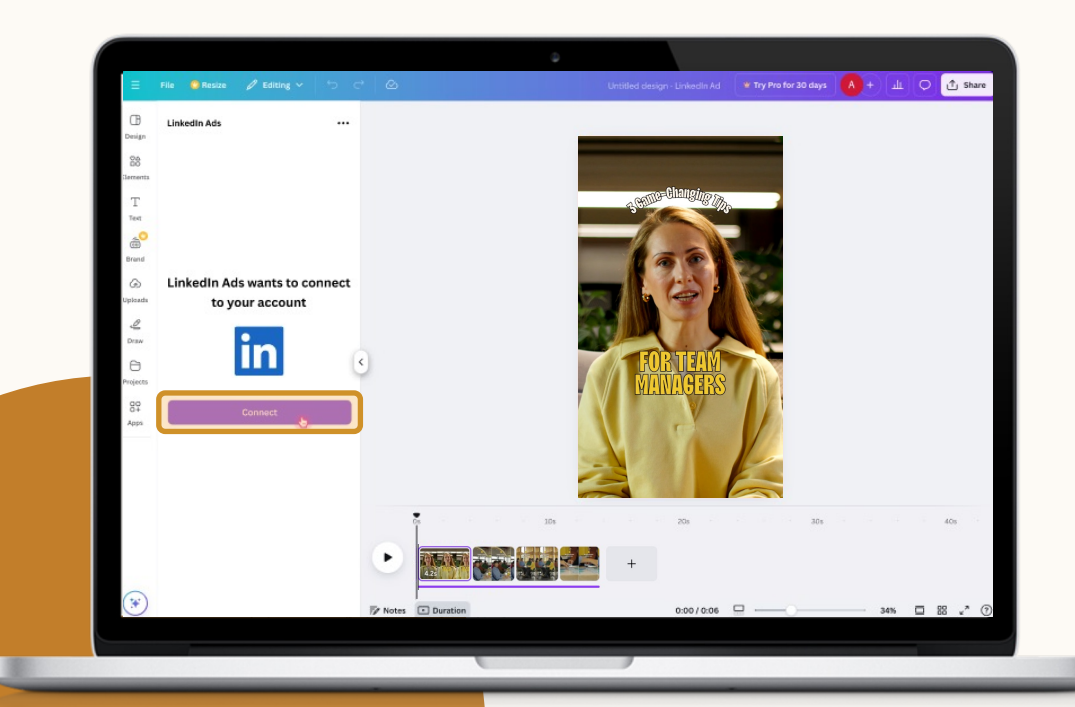

### STEP 4

Enter your LinkedIn login credentials and click "Sign in."

| = File 💛 Resize 💋                                                                                                    | १ Editing ✔ 5 근 6 | 2                                                                   | Untitled design - Linkedin Ad          | Try Pro for 30 days | А+ <u>ш</u> | C 1 Share           |
|----------------------------------------------------------------------------------------------------|-------------------|---------------------------------------------------------------------|----------------------------------------|---------------------|-------------|---------------------|
| LinkedIn Ads                                                                                                    |                   |                                                                     |                                        | _                   |             |                     |
| 26<br>menta                                                                                                    | na.account.       | Linkedin Sign-In<br>linkedin.com/ap/signin                          |                                        |                     |             |                     |
| T                                                                                                    |                   | Linkedin                                                            |                                        |                     |             |                     |
| and Contract of Contract of Co |                   | Welcome Bac<br>Don't miss your next opportunity. Sign in to stay up | k<br>dated on your professional world. |                     |             |                     |
| LinkedIn Ads v                                                                                                    | vants to con      | Email or Phone                                                      |                                        |                     |             |                     |
|                                                                                                    | account           | Password                                                            | Show                                   |                     |             |                     |
| leces L                                                                                                    |                   | Cancel                                                              | Sign in                                |                     |             |                     |
| 60<br>854<br>60                                                                                                    | nnect             | Forgot password?<br>New to Linkedin? Join                           | now                                    |                     |             |                     |
|                                                                                                    |                   |                                                                     |                                        |                     |             |                     |
|                                                                                                    |                   |                                                                     |                                        | 30%                 |             | 403 1               |
|                                                                                                    | •                 |                                                                     | +                                      |                     |             |                     |
| •                                                                                                    | 77 N              | otes () Timer                                                       | Page 1/1                               |                     | 81%         | 88 « <sup>*</sup> ⑦ |
|                                                                                                    |                   |                                                                     |                                        |                     |             |                     |

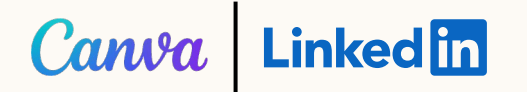

Review the requested permissions from Canva, as well as any Terms and Conditions. Select "Allow."

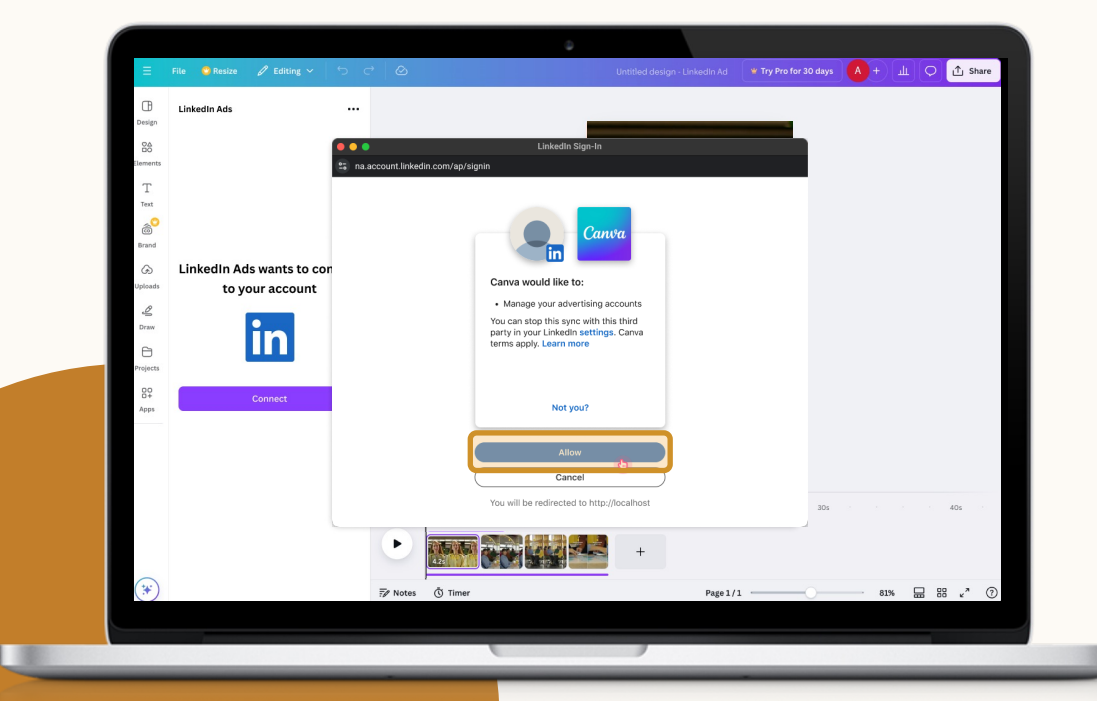

### STEP 6

Your LinkedIn account is now connected and all Ad accounts associated to the provided login are available within Canva.

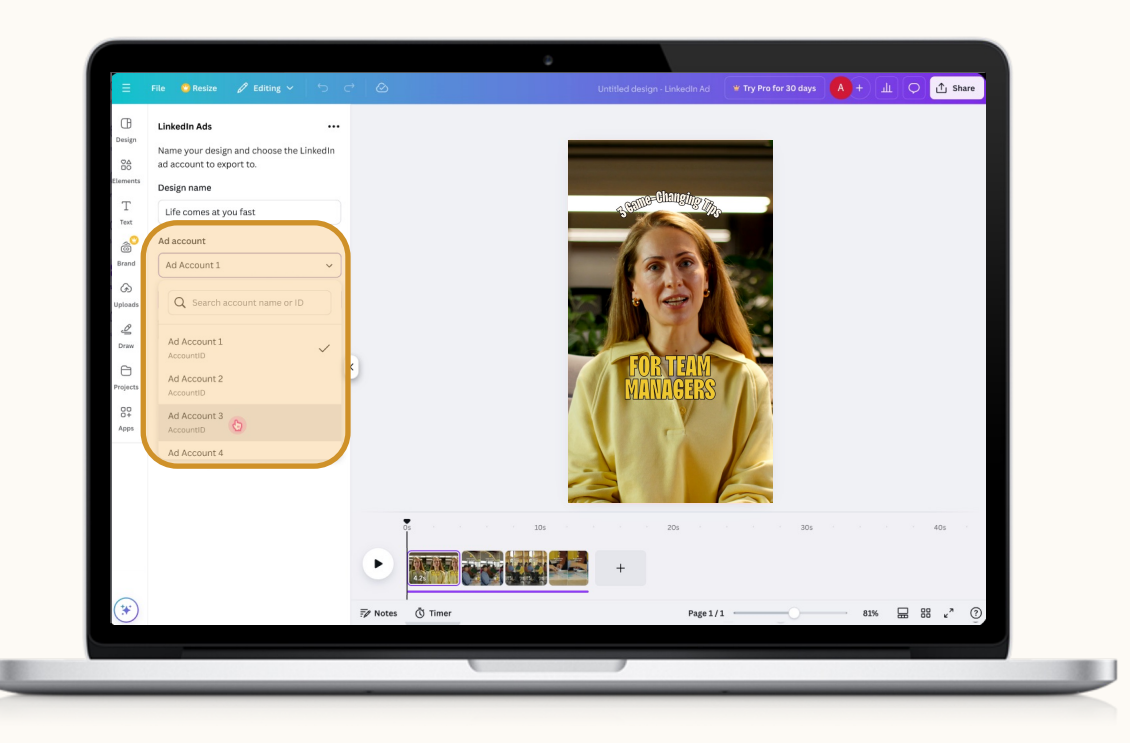

## Setting Up your LinkedIn Campaign Manager Account

### Canva Linked in

If you do not have any Ad accounts associated with your LinkedIn login, you will receive a message directing you to create your LinkedIn account.

The messages will remain grayed out until the Ad accounts are created on LinkedIn.

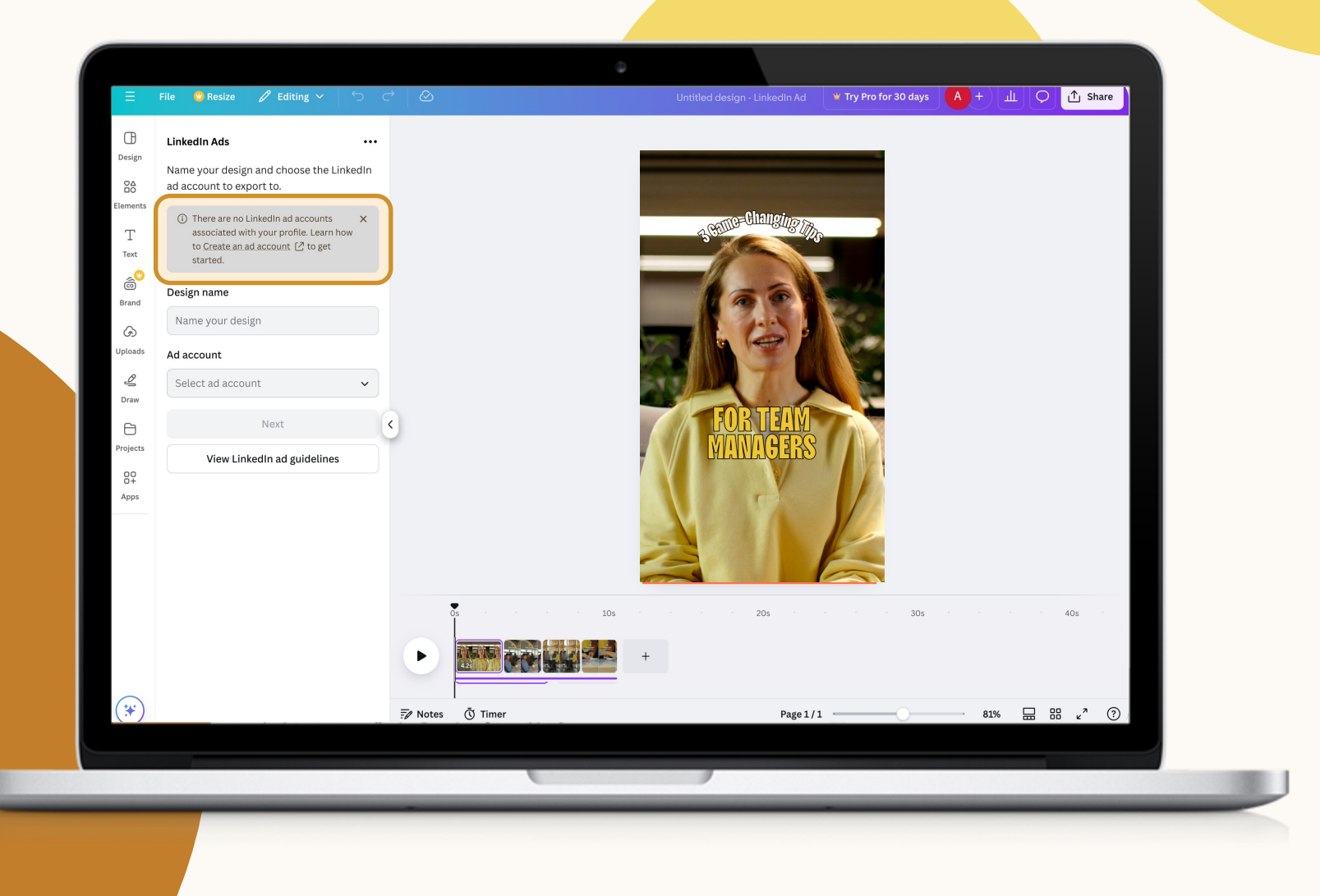

# Exporting to LinkedIn

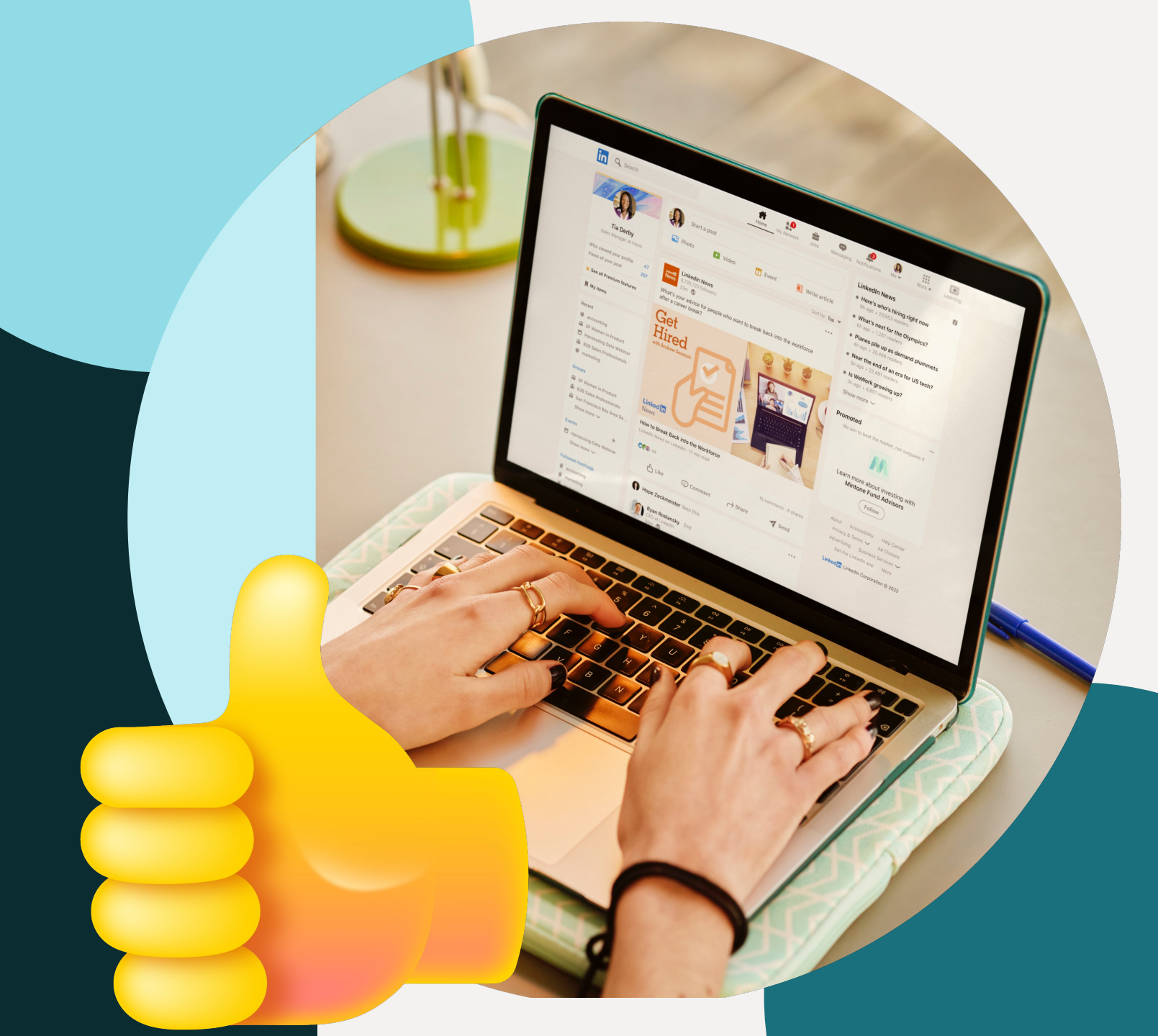

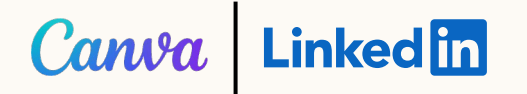

When your design is ready, enter a Design Name and select the LinkedIn Ad Account it should be exported to. Then select "Next."

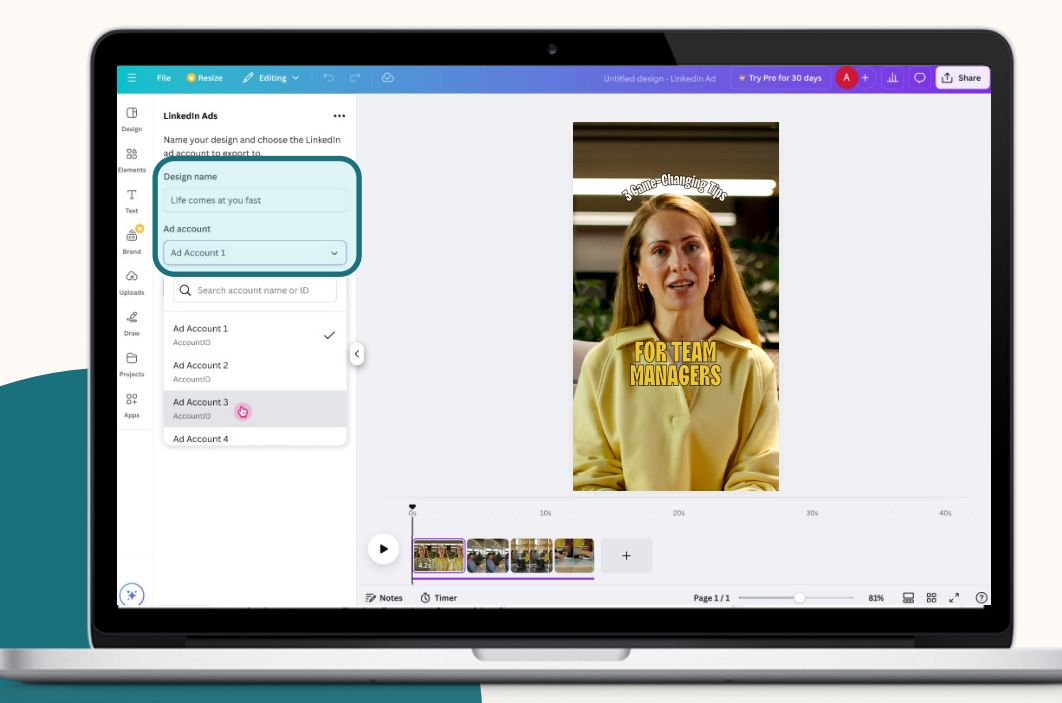

#### STEP 2

## Select the file type (PNG, JPG, or MP4).

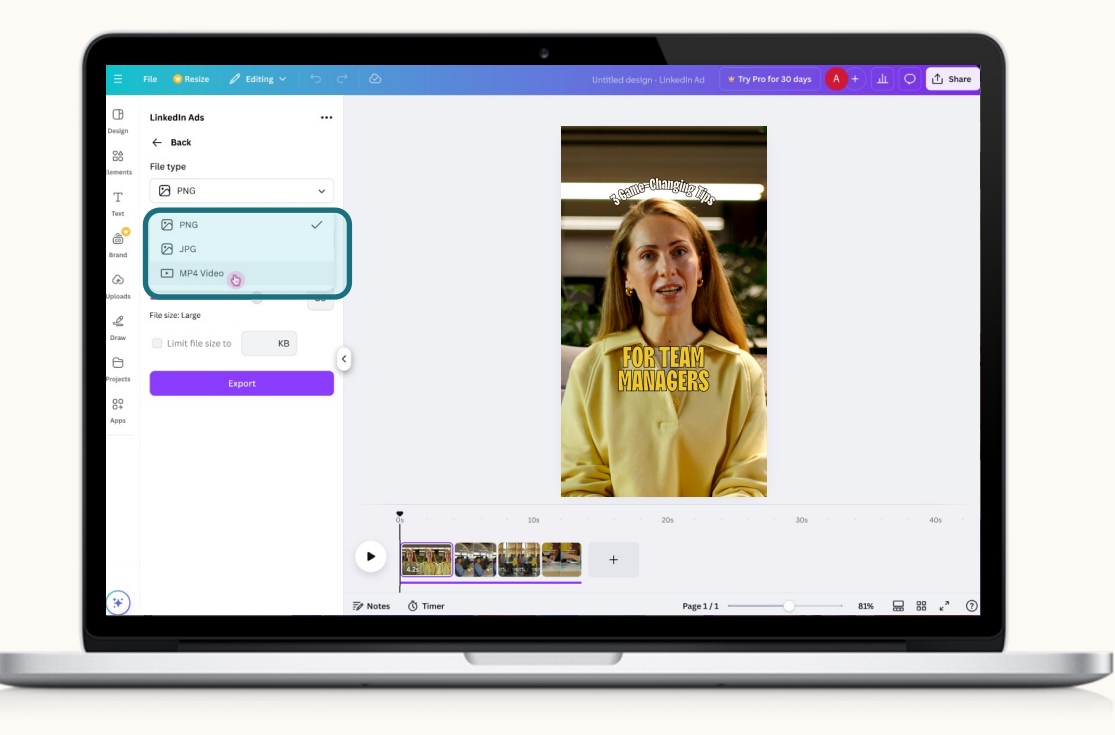

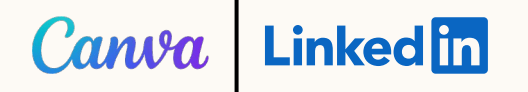

For images, make any additional adjustments, like Size or Quality, to the creative. Then, click "Export."

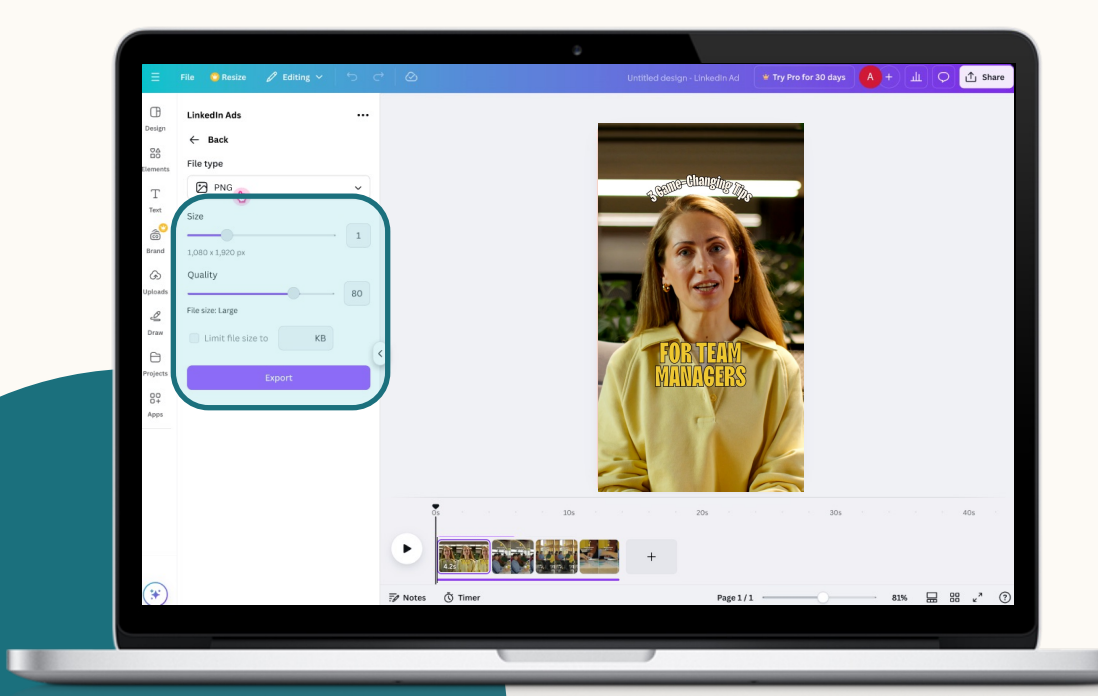

#### STEP 4

When the export is complete, you'll receive a confirmation message directing you to your creative on your LinkedIn Ad Account.

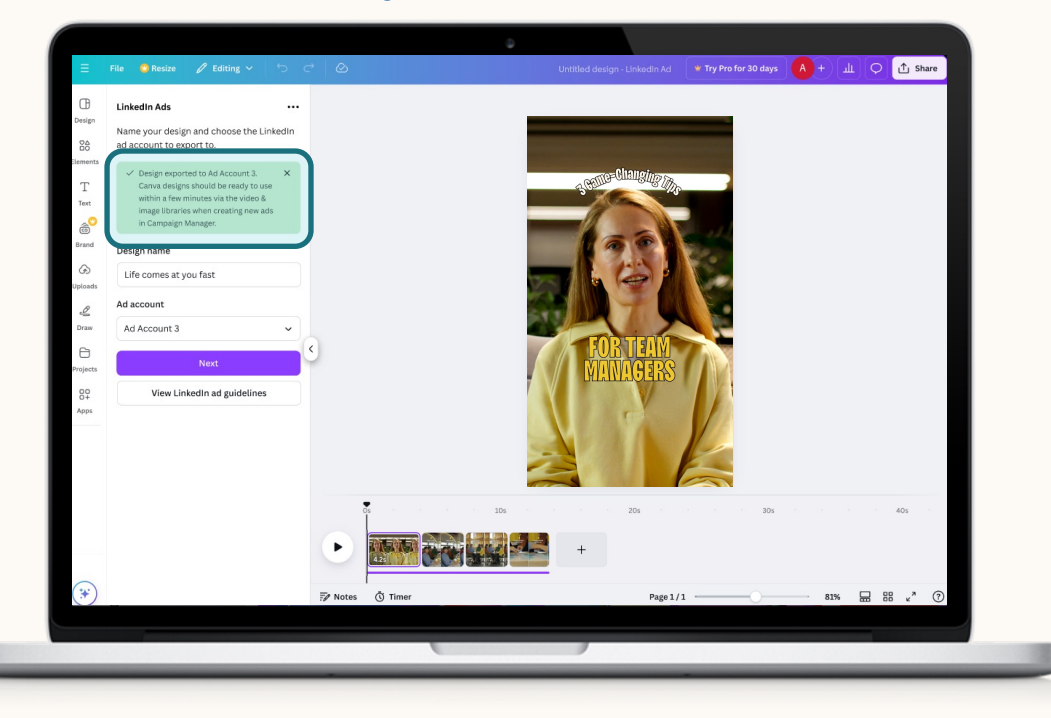

# Connect your Canva creative to LinkedIn Ads

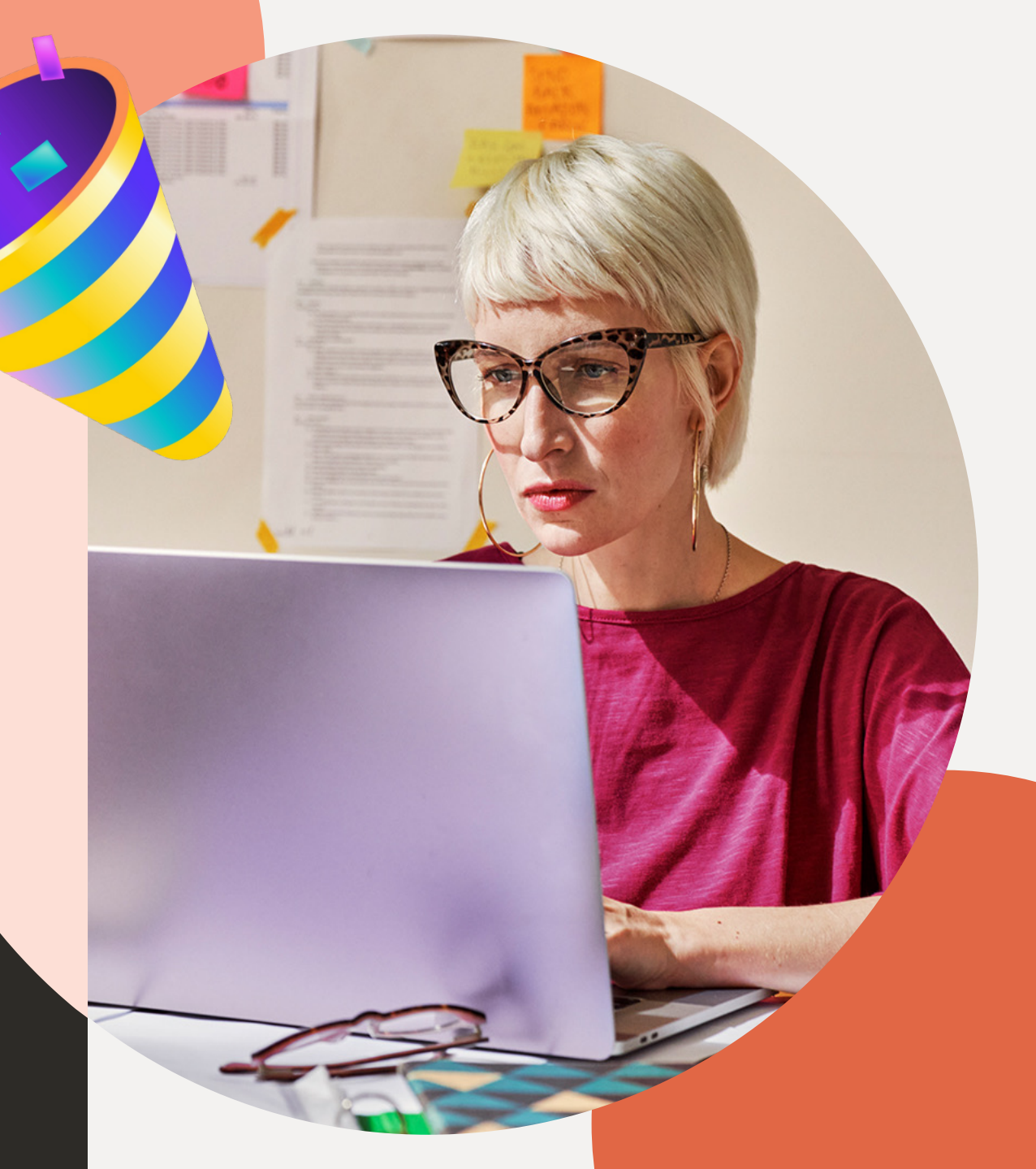

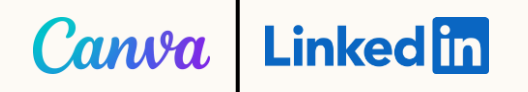

Begin outlining your campaign. Navigate through the parameters, including budget schedule, target audience, and budget.

|                                 | Campaign name                                                                                                    |                                                                                             |  |
|---------------------------------|----------------------------------------------------------------------------------------------------|---------------------------------------------------------------------------------------------|--|
| Step 1<br>Select campaign group | Brand awareness - Mar 27, 2025                                                                                                    | Forecasted results                                                                          |  |
| Stap 2                          | Group shjective<br>Brand awareness                                                                                                    | Target audience size                                                                        |  |
| Set up Campaign                 | Connected TV Only Campaign O                                                                                                    | 17,000,000+                                                                                 |  |
| Campaign details     Audience   | Reach professionals on Connected TVs and streaming devices with a Connected TV campaign                                                                                                    | 1-day 7-day 30-day                                                                          |  |
| Ad format                       |                                                                                                    | 30-day spend                                                                                |  |
| URL Parameters     Placement    | Audience Saved Audiences - 🖬 Audiences - 🗮                                                                                                    | \$1,100.00 - \$4,500.00 9                                                                   |  |
| Budget & schedule               | Create a new audience                                                                                                    | 280,000 - 1,200,000                                                                         |  |
| Conversion tracking             |                                                                                                    | 30-day cost per 1,000 member accounts                                                       |  |
|                                 | Where is your target audience?                                                                                                    | \$3.43 - \$4.03                                                                             |  |
| Step 3                          | Locations (Recent or Permanent)                                                                                                    | 30-day average frequency                                                                    |  |
| SUL UP MUS                      | Australia III We now support the display of Sponsored Messages for members in the EU who have provided explicit consent. Lass more                                                                                                    | Forecasted results are directional estimates and<br>do not guarantee performance. Loan more |  |
| Step 4                          | The set of any set of any set of a set of a set | is this helpful? Tes No                                                                     |  |
| Review & Launch                 |                                                                                                    |                                                                                             |  |
|                                 | Your audience has their Profile Language set to English 💌 Ø                                                                                                    |                                                                                             |  |
| Back to account                 | Your audience size will vary depending on the language you select. By selecting English, your campaign will target all member accounts in the location your campaign<br>is targeting, regardless of the language member accounts have selected on their profiles.*                                                                                                    |                                                                                             |  |
|                                 | *This does not apply for Sponsored Messaging.                                                                                                    | C (                                                                                         |  |
|                                 |                                                                                                    |                                                                                             |  |
|                                 |                                                                                                    |                                                                                             |  |
|                                 |                                                                                                    |                                                                                             |  |
|                                 |                                                                                                    |                                                                                             |  |
| Changes saved successfully. X   |                                                                                                    |                                                                                             |  |
|                                 |                                                                                                    |                                                                                             |  |
|                                 |                                                                                                    |                                                                                             |  |
|                                 |                                                                                                    |                                                                                             |  |
|                                 |                                                                                                    |                                                                                             |  |
|                                 |                                                                                                    |                                                                                             |  |
|                                 |                                                                                                    |                                                                                             |  |
|                                 |                                                                                                    |                                                                                             |  |

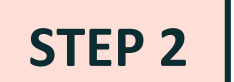

### Within the ad format, select **single image ad** or **video ad** as your format.

|                                                                              |                                                                 |                                             | View audience summary Save audience | Forecasted results                                                                                                    |
|------------------------------------------------------------------------------|-----------------------------------------------------------------|---------------------------------------------|-------------------------------------|----------------------------------------------------------------------------------------------------|
| Step 2<br>Set up Campaign<br>- Campaign details<br>- Audience<br>- Ad format | Ad format<br>Select an ad format that will perform best with yo | ur campaign objective                       |                                     | Target audience size<br>17,000,000+<br>1-day 7-day 30-day                                                                           |
| URL Parameters     Placement     Budget & schedule     Conversion tracking   | Single Image                                                    | Carousel image                              | Video                               | 20-489 spend<br>\$2,200.00 - \$4,500.00                                                                                             |
| Shep 3<br>Set up Ads                                                         | Text                                                            | Spotlight                                   | Follower                            | 2-0,000 - 1,200,000<br>30-030 - 1,2000 member accounts<br>reacted<br>56.83 - 58.03<br>30-034 seriage frequency                      |
| Review & Launch                                                              | Document                                                        | Conversation                                | Event                               | 1.8 - 2.7<br>Forescale results are directional estimates and<br>do not guarantee performance. Learn more<br>Is this helpful? Yes No |
|                                                                              | Article and newsletter                                          |                                             | ,                                   |                                                                                                    |
| Changes saved successfully. X                                                | Impressions and clicks for the video ad form                    | at aren't accredited by the Media Rating Co | ouncil (MRC).                       | •                                                                                                    |

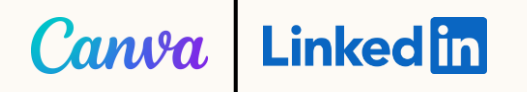

### Input the required details from the ad and select the ad creative from Canva.

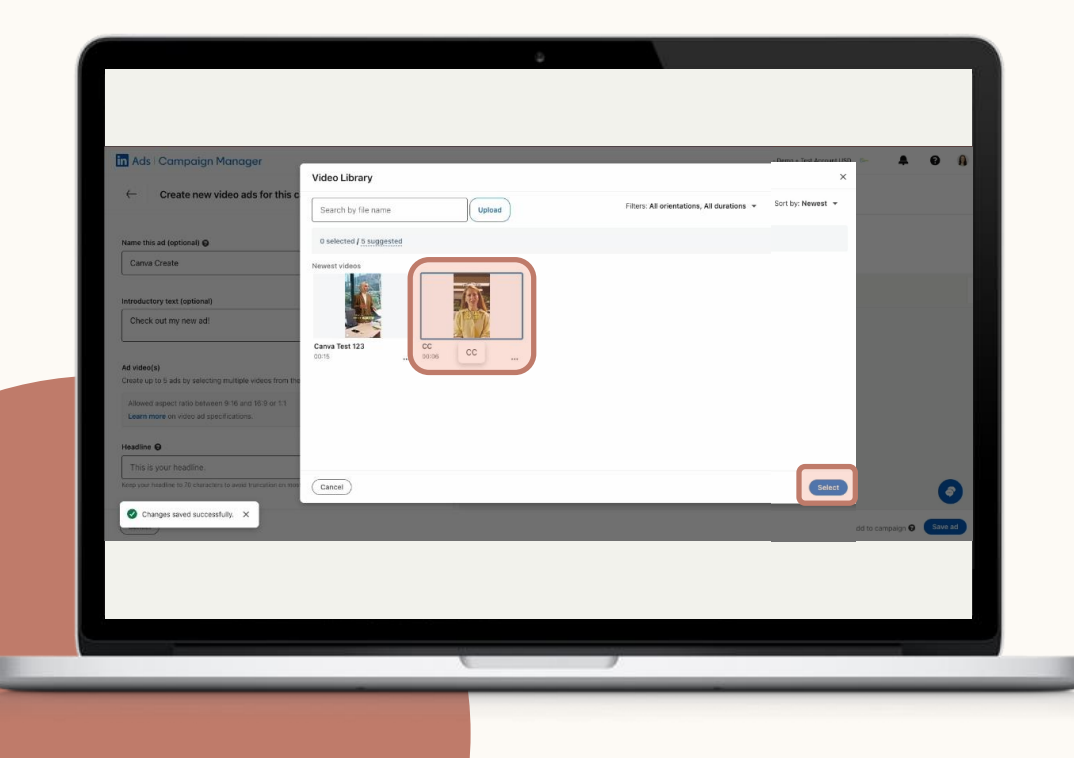

#### STEP 4

Review the preview of your ad as it becomes available. Once satisfied, select Save before proceeding with your campaign creation.

| Create new video ads for this campaign      Write      There is a bit yeatering multiple videos from the library or by speaking stretch      There is a bit yeatering multiple videos from the library or by speaking stretch      There is a bit yeatering multing stretch      There is a bit yeatering multiple videos from th | Preview<br>(Restrupt red •) |
|----------------------------------------------------------------------------------------------------|-----------------------------|
| Learn Rave or Hole Set Specifications:                                                                                                    |                             |
|                                                                                                    |                             |

### Canva Linked in

| in Ads   Campaign Manager                                                  |                                                                                             |                                                                                        | nickderwin - Demo + Test Account USD 🛛 📮 🔞                                                                     |
|----------------------------------------------------------------------------|---------------------------------------------------------------------------------------------|----------------------------------------------------------------------------------------|----------------------------------------------------------------------------------------------------|
| Canva Test<br>Brand awareness - Mar 27, 2025                               | 5                                                                                           |                                                                                        | New Campaign                                                                                                   |
| Step 1<br>Select campaign group                                            | Enabled                                                                                     | Enabled                                                                                |                                                                                                    |
| Step 2<br>Set up Campaign                                                  | Daily Budget<br>\$150.00                                                                    | Bid type Automated bid                                                                 | Target audience size                                                                                           |
| <ul> <li>Campaign details</li> <li>Audience</li> <li>Ad format</li> </ul>  | Conversions<br>No conversions added                                                         |                                                                                        | 1-day 7-day 30-day                                                                                             |
| URL Parameters     Placement     Budget & schedule     Conversion tracking | Ads                                                                                         |                                                                                        | 30-day spend<br>\$1,300.00 - \$4,500.00<br>30-day reach Key result<br>360,000 - 1,500,000                      |
| Step 3<br>Set up Ads<br>• Sponsored Content                                | Creative name: Ad                                                                           | Not delivering<br>Payment method                                                       | I 30-day cost per 1,000 member accounts<br>reached<br>\$3.24 - \$3.81<br>30-day average frequency<br>1.7 - 2.6 |
| Step 4<br>Review & Launch                                                  |                                                                                             |                                                                                        | Forecasted results are directional estimates and do not guarantee performance. Learn more                      |
| Back to account                                                            | Payment details A payment method is required in orde                                        | r to launch your campaign. Contact the billing ad                                      | Is this helpful? Yes No                                                                                        |
| e vour ad has been saved                                                   | By clicking "Launch campaign", you agree that of the Ads Services, including this campaign. | t the most recent version of the LinkedIn Ads Agreeme<br>Save and exit Launch campaign | n<br>                                                                                                    |
|                                                                            |                                                                                             |                                                                                        |                                                                                                    |

### STEP 5

Review your campaign details and click "Launch campaign."

# FAQs and Tips

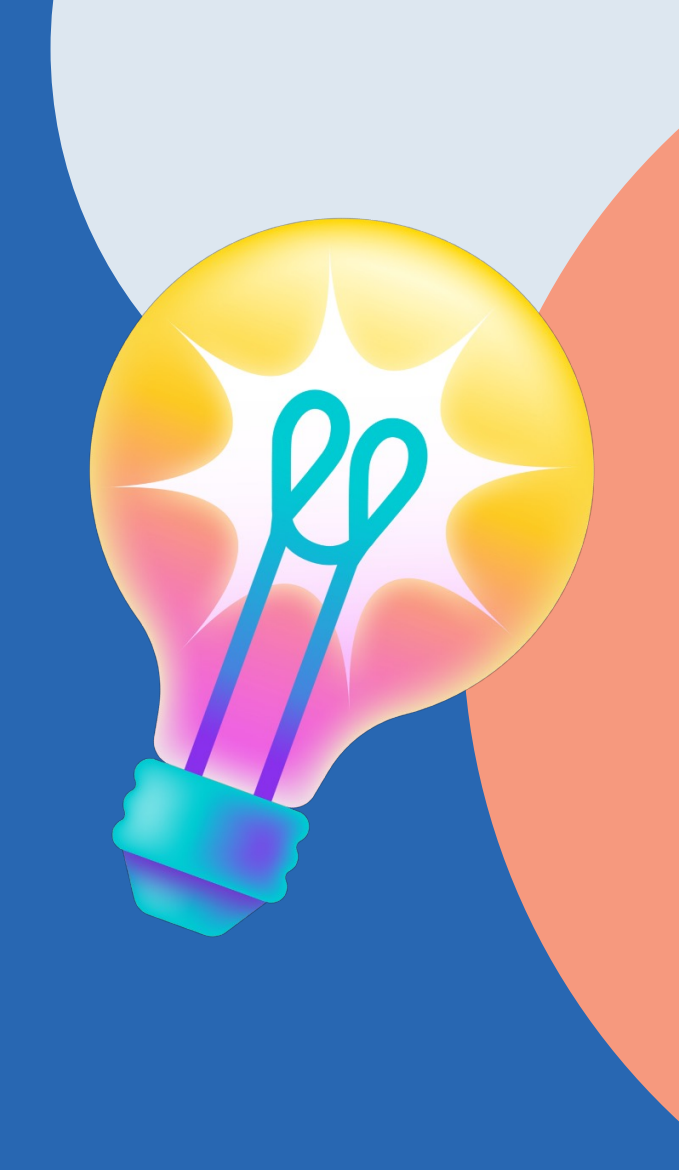

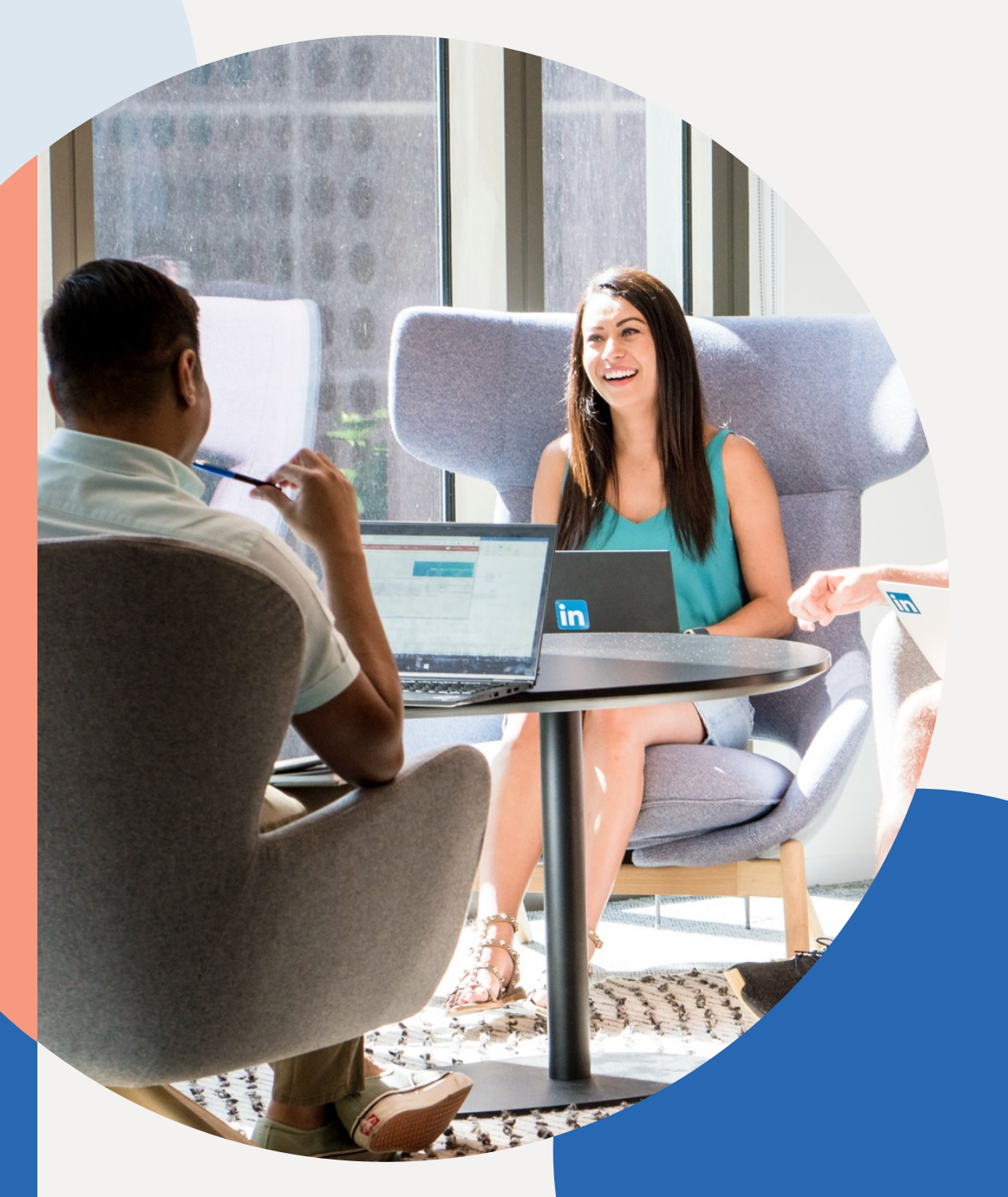

### Canva Linkedin

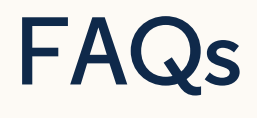

#### What kind of assets can I export?

Marketers can create image or video assets. You can use templates in Canva or make your own designs from scratch and export them to LinkedIn once ready.

### What size or quality should I make my creative so they're optimized for LinkedIn?

For optimized creative, reference ad specifications:

Video Ad specifications Single Image Ad specifications

### Canva Linkedin

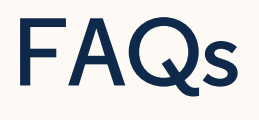

#### How can I promote my Canva assets?

Once you've exported your assets to LinkedIn, you can go to <u>LinkedIn Campaign Manager</u> to add them into new or existing campaigns for promotion.

#### What is the cost of the LinkedIn Ads app?

There is no cost to use this application. It's available to all Canva customers, including free, pro, or business users. However, it requires a LinkedIn Campaign Manager account to promote assets. Marketing spend is required to run campaigns on LinkedIn.

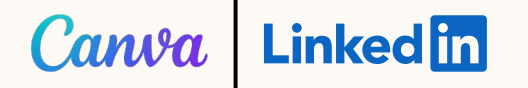

### **Additional Resources**

- How to create a Campaign Manager account | LinkedIn Help Page
- LinkedIn Ads App One-Pager